# Parksville Quilt House Quilters' Guild Library:

Our Guild library books are available to view in LibraryThing. You can change the display to search for specific books, topics, authors, and more.

You can ignore the tabs in the brown ribbon at the top, and do not need to sign in as you are just viewing the library. If you do decide to explore any of the tabs in the brown ribbon, use the **back arrow** on your browser to return to our Guild library.

## **Displaying the Books:**

When you enter the library, you will see the following screen showing the '**List'** of books. There are 50 books on each page and the number of pages is displayed on the right side of the screen.

| T              |                                             |              |            |              |                      |                 |                  |                 | Sign in /                       | Join   English   He |
|----------------|---------------------------------------------|--------------|------------|--------------|----------------------|-----------------|------------------|-----------------|---------------------------------|---------------------|
|                | lome Grou                                   | ips Talk     | More       | Zeitgeist    |                      |                 |                  | Se              | arch site                       | Q                   |
| all collection | ons 🔻 🗐 🗐                                   | List II Cove | ers 💊 T    | āgs 🔻        | Style Member .       | A B C D E       | 1 Settin         | gs              | Search this library             | Search 🔹            |
| 1 - 50 of 586  |                                             |              |            |              | next                 | t page          |                  |                 | [1] 2 3 4 5 6 7                 | 7 12 (Show all)     |
| Member: P      | онос                                        |              |            |              |                      |                 |                  |                 |                                 |                     |
| Comments       |                                             | Title 🗸      |            |              |                      |                 | Author           | Tags            |                                 |                     |
| 1325           | 1000 reat                                   | 1000 Great ( | Quilting D | esigns       |                      |                 | Roberts,         | Design, Machin  | ne Quilting,                    | 💷 🖬 🕇               |
|                | quilting<br>designs                         |              |            |              |                      |                 | Luise            | Quinting Design | Quilting Designs, Hand Quilting |                     |
| 1008           | - 101 La Gan                                | 101 Log Cab  | in Blocks  | with Full-si | ize Patterns for Fou | ndation Piecing | Causee,<br>Linda | Blocks, Founda  | ation Piecing, Log              | 🛄 📖 🕇               |
|                |                                             |              |            |              |                      |                 | Linda            | Cubini, Fuper I | locing                          | ≗ 102<br>♥ 0        |
| 1217           | DB Original<br>Applique Droigns<br>a tactor | 138 Original | Applique   | Designs      |                      |                 | Saito, Yoko      | Applique, Japa  | nese,<br>otes Gifts             | 🕮 📾 🕇               |
|                | No.                                         |              |            |              |                      |                 |                  | bags/r dracs/r  | occa, onca                      | ≜ 11<br>□ 0         |

If you want to see just the covers, click on 'Covers' to change the display.

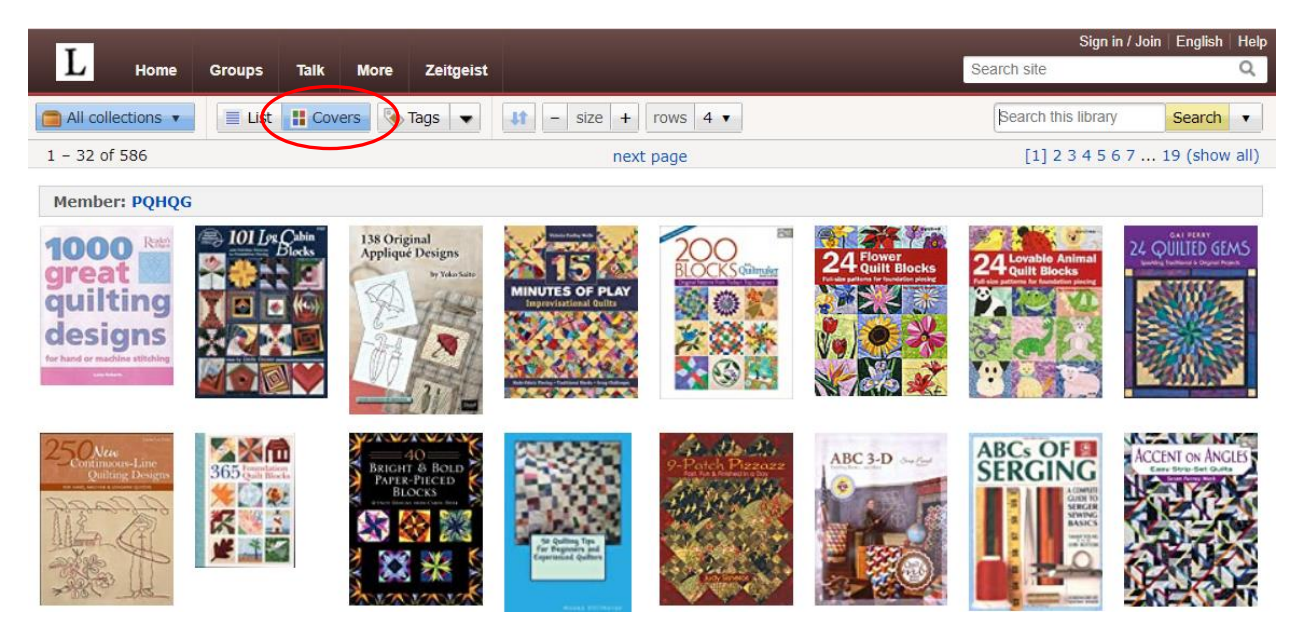

# Sorting the Books

\*\*\*\* Make sure you are looking at the 'List' view.

The headings at the top of the columns can be used to sort the books.

For instance, click on the '**Comments'** heading to sort by our Guild Inventory number. A down arrow beside the heading indicates the books are sorted lowest to highest Inventory number. Click again to see the reverse.

|   | L Home          | e Groups   | Talk                    | More                | Zeitgeist                   |                                |                      |         | Sign in Search site                                            | / Join   English   Help<br>Q |
|---|-----------------|------------|-------------------------|---------------------|-----------------------------|--------------------------------|----------------------|---------|----------------------------------------------------------------|------------------------------|
| Į | All collections | ▼ 📄 List   | Cover:                  | s                   | Tags 🗨                      | Style Member A B               | CDE                  | ) Setti | ngs (Search this library                                       | Search 🔻                     |
|   | 1 - 50 of 586   |            |                         |                     |                             | next page                      |                      |         | [1] 2 3 4 5 6                                                  | 7 12 (show all)              |
|   | Member: PQH     | QG         |                         |                     |                             |                                |                      |         |                                                                |                              |
| ( | Comments        |            | Title                   |                     |                             |                                | Author               | Date    | Tags                                                           |                              |
|   | 1115            |            | Diamond (<br>Dynamic S  | Chain Q<br>Star, Da | uilts: 10 Sk<br>isy & Pinwh | ill-Building Projects •<br>eel | Cline, Barbara<br>H. | 2013    | Piecing, Techniques/Tips,<br>Traditional Quilts                | 18<br>0                      |
|   | 1111            | 25-23 C    | Applique (<br>No Rules- | Outside<br>No Rule  | the Lines w<br>r            | ith Piece O'Cake Designs:      | Goldsmith,<br>Becky  | 2009    | Applique, Improvisation, Colour,<br>Techniques/Tips            | ↓ +<br>                      |
|   | 1110            | thing torn | Adding La               | iyers Co<br>ects    | lor, Design 8               | & Imagination: 15 Origina      | Doughty,<br>Kathy    | 2014    | Colour, Design, Modern Quilts,<br>Techniques/Tips, Art Ouilts, | 🛄 📖 🕇                        |

You can sort on '**Title**', '**Author**' or '**Date**' in ascending or descending order by clicking a second time on the heading.

| T              |                             |        |                               |            |                |          |            |           |            |             |                 |                                                 | Sigr                                               | n in / Joi | n   English | Help   |
|----------------|-----------------------------|--------|-------------------------------|------------|----------------|----------|------------|-----------|------------|-------------|-----------------|-------------------------------------------------|----------------------------------------------------|------------|-------------|--------|
| L              | Home                        | Groups | Talk                          | More       | Zeitgeist      |          |            |           |            |             |                 |                                                 | Search site                                        |            |             | Q      |
| All collection | ons 🔻                       | ≣ List | 🚦 Cov                         | ers 📎      | Tags 🔻         | Style    | Member     | A B       | C D E      | E 🕴         | Sett            | ings                                            | Search this libra                                  | ry         | Search      | •      |
| 1 - 50 of 586  | - 50 of 586                 |        |                               |            |                |          |            | next page |            |             |                 |                                                 |                                                    | 67         | 12 (show    | v all) |
| Member: P      | однос                       |        | _                             |            |                |          |            |           |            |             | ~~              |                                                 |                                                    |            |             |        |
| Comments       |                             | Titl   | e 🔹 )                         |            |                |          |            |           | (          | A           | uthor           | Date                                            | Tags                                               |            |             |        |
| 1325           | 1000<br>great               | 100    | 0 Great                       | Quilting I | Designs        |          |            |           |            | R           | oberts,<br>Jise | 2004                                            | Design, Machine Quilting<br>Quilting Designs, Hand | , [        |             | E.     |
|                | quilt<br>desig              | ing    |                               |            |                |          |            |           |            |             |                 |                                                 | Quilting                                           | Ş          | 61<br>0     |        |
| 1008           | 101 L                       | 101    | Log Cal                       | oin Blocks | s with Full-si | ze Patte | erns for F | Foundatio | on Piecing | g Ca        | ausee,          | 1997                                            | Blocks, Foundation Piecing                         | ng, [      |             | F.     |
|                |                             |        |                               |            |                |          |            |           |            |             | ilda i          |                                                 | Log cabin, raper riceing                           | Ģ          | 102<br>0    |        |
| 1217           | Dis Original<br>Applique De | 138    | 138 Original Applique Designs |            |                |          |            |           | Sa         | Saito, Yoko | 2016            | Applique, Japanese,<br>Bags/Purses/Totes, Cifts |                                                    |            | F           |        |
| P ster         |                             | H.     |                               |            |                |          |            |           |            |             |                 |                                                 | baga/Furaca/ lotes, Girts                          |            | 11          |        |

# Searching for a Book

There are several ways to search:

- By Tags (topics)
- By Author
- By Search Field (using the **bottom search box).**

\*\*\*\*After viewing your search results, you will need to use the **back arrow** on your browser to return to the main '**List**' view.

#### By Tags:

We have approximately 180 tags listed in the library. To search for the books on a specific topic, first click on the '**Tags'** button.

| L Home Groups                                                                                                    | Talk More Zeitgeist                                                                                                    |                                                                                                    | Sear                                                                                                    | Sign in / Join   English   Help<br>ch site                                                                                                    |
|----------------------------------------------------------------------------------------------------|----------------------------------------------------------------------------------------------------|----------------------------------------------------------------------------------------------------|----------------------------------------------------------------------------------------------------|----------------------------------------------------------------------------------------------------|
| All collections 🔻 📃 List                                                                                                    | Covers Tags -                                                                                                    | a-z count down across size                                                                                                    | large 🔻 columns 4 🕶                                                                                                    | Search this library Search <b>•</b>                                                                                                    |
| Collections:                                                                                                    | Tags:                                                                                                    |                                                                                                    |                                                                                                    |                                                                                                    |
| <ul> <li>Your library (586)</li> <li>Wishlist (0)</li> <li>Currently reading (0)</li> <li>To read (0)</li> <li>Read but unowned (0)</li> <li>Favorites (0)</li> <li>All collections (586)</li> </ul> | <ul> <li>Accessories (2)</li> <li>Alphabets (1)</li> <li>Amish Quilts (1)</li> <li>Angles (1)</li> <li>Animals (7)</li> <li>Antique Quilts (2)</li> <li>Applique (117)</li> <li>Art Deco (1)</li> <li>Art Quilts (88)</li> <li>Asian Quilts (3)</li> </ul> | <ul> <li>Embroidery (38)</li> <li>English Paper Piecing (2)</li> <li>Exhibitions (2)</li> <li>Fabric Arts (5)</li> <li>Fabric Folding (3)</li> <li>Fabric Painting (7)</li> <li>Fat Quarters (15)</li> <li>Fibre Arts (24)</li> <li>Finishing (5)</li> </ul> | <ul> <li>Machine Maintenance (1)</li> <li>Machine Quilting (35)</li> <li>Mariner's Compass (4)</li> <li>Medallions (7)</li> <li>Memory Quilts (3)</li> <li>Men's Quilts (1)</li> <li>Miniature Quilts (9)</li> <li>Mixed Media (15)</li> <li>Modern Quilts (52)</li> </ul> | <ul> <li>Seasonal Projects (3)</li> <li>Seasonal Quilts (13)</li> <li>Serger (3)</li> <li>Settings (1)</li> <li>Sewing Machines (1)</li> <li>Small Quilts (5)</li> <li>Solids (5)</li> <li>Specialty Fabrics (1)</li> <li>Spirals (1)</li> <li>Stabilizers (1)</li> </ul> |

Then click on any tag to see all the titles listed for that topic.

## By Author:

Make sure you are on 'List' again. Then click on the down arrow next to 'Tags'. Click on 'Authors'.

| L                               | lome Gro                          | ups Talk   | More     | Zeitge    | eist                                     |                        |     |       |                  |                                                         |                   | S                   | earch site                  | Sign in /               | Join Englis        | sh   Help<br>Q |
|---------------------------------|-----------------------------------|------------|----------|-----------|------------------------------------------|------------------------|-----|-------|------------------|---------------------------------------------------------|-------------------|---------------------|-----------------------------|-------------------------|--------------------|----------------|
| All collection<br>1 - 50 of 586 | ins 🔻                             | List 🔡 Cov | vers 📎   | Tags      | • Style                                  | Member A               | В   | C D E |                  | Setti                                                   | ngs               |                     | Search th                   | is library<br>3 4 5 6 7 | Searc<br>7 12 (sho | h ▼<br>ow all) |
| Member: P                       | QHQG                              | Title 🗸    |          |           | Authors<br>Series<br>Media               | $\mathcal{I}$          |     |       |                  | Author                                                  | Tags              |                     |                             |                         |                    |                |
| 1325                            | <b>1000</b> reat quilting designs | 1000 Great | Quilting | Design    | Melvil De<br>Lexile me                   | cimal System<br>asures | n j |       |                  | Roberts,<br>Luise                                       | Desigr<br>Quiltin | n, Mach<br>Ig Desig | ine Quilting<br>gns, Hand ( | ],<br>Quilting          | 61<br>0            | +              |
| 1008 101 Log Cabin Blocks with  |                                   |            |          | s with Fu | III-size Patterns for Foundation Piecing |                        |     |       | Causee,<br>Linda | Blocks, Foundation Piecing, Log<br>Cabin, Paper Piecing |                   |                     | 102<br>0                    | +                       |                    |                |

Click on the Author's name to list all the titles by that author. Use the **back arrow** to return to the '**List**' view again.

| L Home            | Groups Talk More Zeitgeist  |                             | Search site                       | Sign in / Join   English   Help<br>Q |
|-------------------|-----------------------------|-----------------------------|-----------------------------------|--------------------------------------|
| All collections • | Elist Covers Authors V      | a-z count combined variants | first-last last-first columns 4 v | Search this library                  |
| More              | Kristin Kolstad Addison (1) | Beth Donaldson (1)          | Susan Knapp (1)                   | Editors of<br>Creative               |
| 🧟 Author gallery  | Karla Alexander (3)         | Kathy Doughty (2)           | Mary Ellen Krantz (1)             | Publishing (2)                       |
| 🕾 Author cloud    | Lissa Alexander (1)         | Paula Doyle (1)             | Jan Krentz (3)                    | Susan Purney-<br>Mark (3)            |
| 📾 Permanent link  | Jessica Alexandrakis (1)    | Jean Draper (1)             | Landauer Publishing (1)           | Nancy Purvis (1)                     |
|                   | Alexia Marcelie Abegg (1)   | Joyce Drexler (1)           | Gul Laporte (1)                   | Quilter's                            |
|                   | Charlotte Warr Andersen (1) | Malka Dubrawsky (1)         | Eva A. Larkin (1)                 | Newsletter                           |
|                   | Alex Anderson (1)           | Pat Durbin (1)              | Jean Ray Laury (1)                | Magazine (1)                         |
|                   | Alex Anderson (3)           | Pippa Eccles Armbrester (1) | Mickey Lawler (1)                 | JIII Reder (1)                       |

## **By Search Field**

You can search the library for a particular word, topic, author, title or even a Guild Inventory number. Use the **bottom search box.** After viewing your search results, use the **back arrow** to return to the main 'List' view.

| L           | Home                         | Groups         | Talk                 | More                   | Zeitgeist                     |                            |                                          |                              |                                                 | Sign in<br>Sezulation | / Join   English   Help<br>Q |
|-------------|------------------------------|----------------|----------------------|------------------------|-------------------------------|----------------------------|------------------------------------------|------------------------------|-------------------------------------------------|-----------------------|------------------------------|
| all collect | ions 🔻                       | 📃 List         | H Cov                | ers 📎                  | Tags 🔻                        | Style Memb                 | er A B C D                               | E                            | Settings                                        | Bearch this library   | Search                       |
| 201 - 250 o | f 586                        |                |                      |                        |                               | prev p                     | oage   next page                         | 1 2 3 4 <mark>[5] 6 7</mark> | 8 12 (show all)                                 |                       |                              |
| Member:     | PQHQG                        |                |                      |                        |                               |                            |                                          |                              |                                                 |                       |                              |
| Comments    |                              | Titl           | e 🗸                  |                        |                               |                            | Author                                   | Date                         | Tags                                            |                       |                              |
| 1255        | Harles                       | Heir           | rloom Ma<br>de to Ha | achine Qu<br>nd-Quilti | uilting: A Co<br>na Effects ( | omprehensive<br>Jsing Your | Hargrave,<br>Harriet                     | 2004                         | Free-motion Quilting,<br>History, Quilting Desi | Heirloom Quilts,      | 🛄 📾 🛨                        |
|             |                              | Sev            | ving Mac             | hine                   |                               |                            |                                          |                              | ·······                                         | g,                    | \$503<br>♀ 3                 |
| 0544        | Helen's Copy and Use Quiltin |                | e Quilting P         | atterns (Dear          | Squire, Helen                 | 2002                       | Hand Quilting, Machine Quilting, Quiltin |                              | 🛄 📾 🕇                                           |                       |                              |
|             |                              | Helen, Book 6) |                      |                        |                               | Designs, Techniques,       |                                          |                              |                                                 | ≜ 66<br>♀ 1           |                              |

## To View the Details of a Specific Book:

To view more information about a book, click on the book's title.

| L            | Home (               | Groups                         | Talk                    | More                      | Zeitę            | geist      |            |         |            |           |            |                    |               | Search site | Sign in / Joi | n English He<br>Q  |
|--------------|----------------------|--------------------------------|-------------------------|---------------------------|------------------|------------|------------|---------|------------|-----------|------------|--------------------|---------------|-------------|---------------|--------------------|
| 📁 Your libra | ry 🔻 📃               | List 🚦 Co                      | overs                   | Authors                   | •                | Style      | Member     | A B C   | DE         | <b>11</b> | Settings   |                    |               | Search      | this library  | Search •           |
| 301 - 350 of | f 586                |                                |                         |                           |                  |            | p          | rev pag | e   next p | age       |            |                    |               | 1 4 5 6     | [7] 8 9 10 .  | 12 (show all       |
| Member:      | PQHQG                |                                |                         |                           |                  |            |            |         |            |           |            |                    |               |             |               |                    |
| Comments     |                      | Title 🗸                        |                         |                           |                  |            |            | Autho   | or         | Date      | Tags       |                    |               |             |               |                    |
| 1330         |                      | Modern <sup>-</sup><br>11 Bold | Triangle<br>Sampler     | Quilts: 70<br>s           | Graphi           | c Triangle | e Blocks - | Byan    | ı, Rebecca | 2017      | Triangles, | . Colour, Moderi   | n Quilts, Des | sign        | (             | 33<br>0            |
| 0702         | Circourse<br>A State | More Cel<br>Patchwo            | ltic Quilt<br>rk Quilti | ing: Over 1<br>ng, and Ap | 25 New<br>plique | Projects   | s for      | Lawth   | ner, Gail  | 2004      | Celtic Qui | ilts, Applique, Ir | nspiration    |             | (             | ↓ +<br>▲ 41<br>→ 1 |
| 0502         | - Jut Quarter        | More Fat                       | t Quarte                | Quilts                    |                  |            |            | Hawle   | ey, M'Liss | 2001      | Fat Quart  | ers, Pre-cuts      |               |             |               | 11 🖬 🕂             |

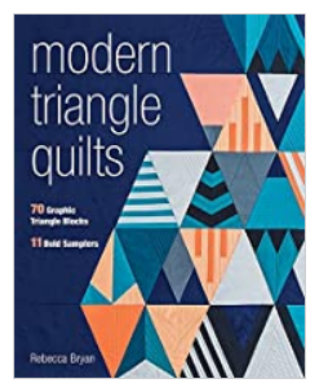

#### Main page

| Work details     |
|------------------|
| Book details     |
|                  |
| Reviews (0)      |
| Recommendations  |
| Members          |
| Descriptions     |
| Common Knowledge |
| Popularity       |

Modern Triangle Quilts: 70 Graphic Triangle Blocks - 11 Bold Samplers

#### by Rebecca Bryan (Autor)

| Members | Reviews | Popularity | Average rating | Conversations |
|---------|---------|------------|----------------|---------------|
| 32      | None    | 593,406    | None           | None          |

"Ready to take the triangle challenge? Choose from 70 pieced modern triangle blocks and 11 quilts! Sew beautiful 3-sided blocks from pieced stripes, chevrons, curves, and more. Play with unexpected design elements, choose a winning color palette, and achieve balance and symmetry. Grab your ... (more)

| Book inform  | Book information                                                         |  |  |  |  |  |  |  |  |
|--------------|--------------------------------------------------------------------------|--|--|--|--|--|--|--|--|
|              |                                                                          |  |  |  |  |  |  |  |  |
| Member:      | PQHQG                                                                    |  |  |  |  |  |  |  |  |
| Title:       | Modern Triangle Quilts: 70 Graphic Triangle Blocks - 11 Bold<br>Samplers |  |  |  |  |  |  |  |  |
| Authors:     | Rebecca Bryan (Autor)                                                    |  |  |  |  |  |  |  |  |
| Info:        | C & T Publishing (2017), Edition: Illustrated, 144 pages                 |  |  |  |  |  |  |  |  |
| Collections: | Your library                                                             |  |  |  |  |  |  |  |  |
| Rating:      | ***                                                                      |  |  |  |  |  |  |  |  |
| Tags:        | Triangles, Colour, Modern Quilts, Design                                 |  |  |  |  |  |  |  |  |
|              |                                                                          |  |  |  |  |  |  |  |  |